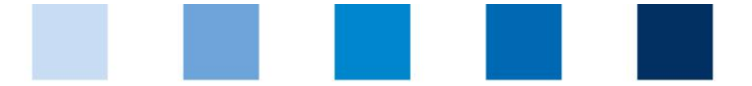

Qualitätssicherung. Vom Landwirt bis zur Ladentheke.

## Leeren des Browser-Cache: **Microsoft Internet Explorer 11**

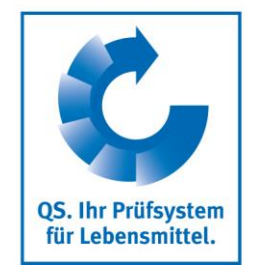

X

Klicken Sie oben in der Funktionsleiste auf "Extras" und wählen Sie den Punkt "Internetop-tionen":

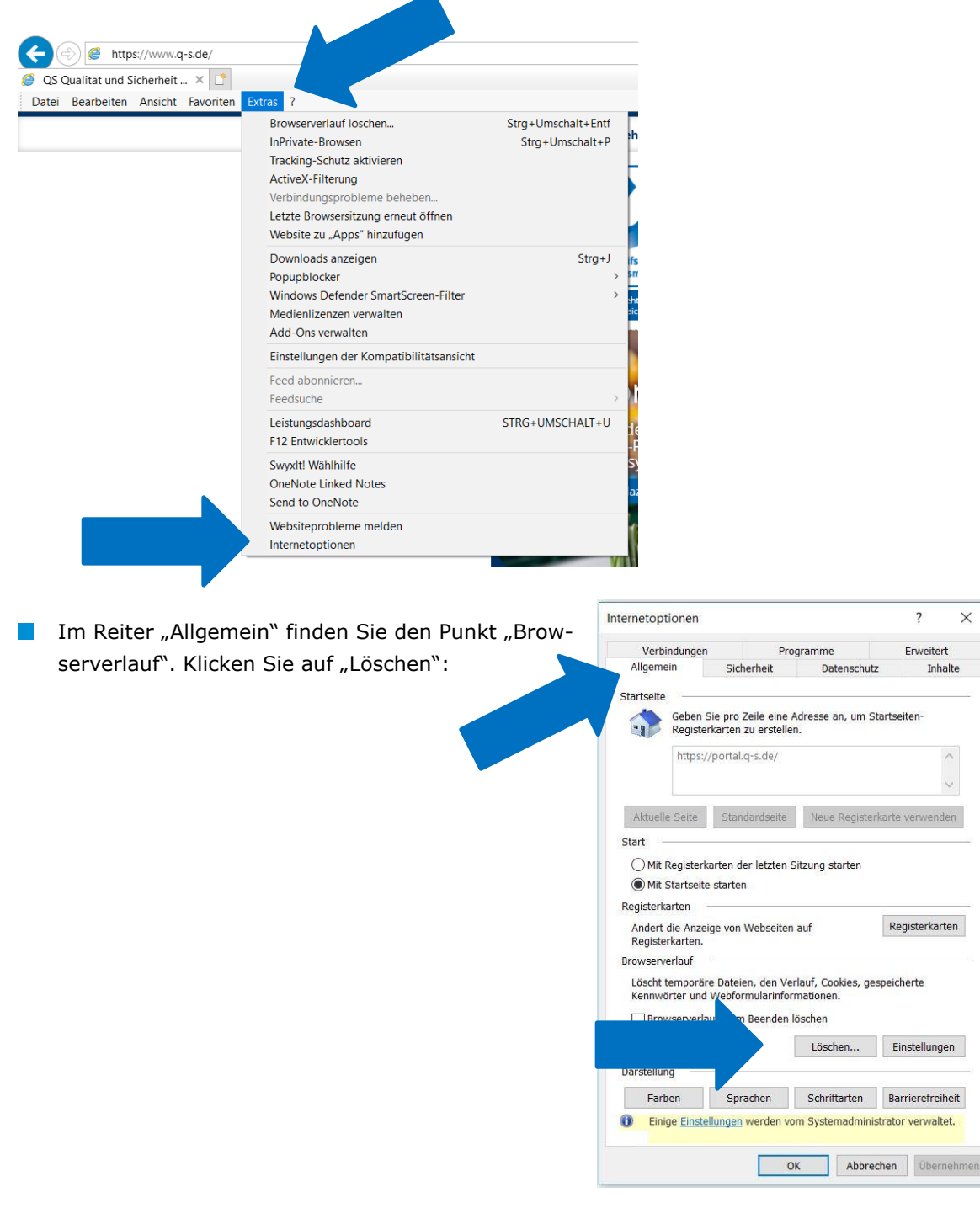

Version: 01.05.2020 Status: • Freigabe Seite 1 von 2

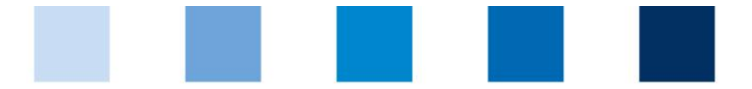

## Qualitätssicherung. Vom Landwirt bis zur Ladentheke.

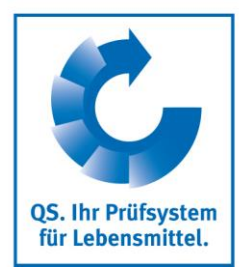

## Setzen Sie einen Haken beim Punkt "Temporäre Internetoptionen" und bestätigen Sie ihre Auswahl mit "Löschen":

| rowserverlauf lösc                                                           | hen                                                                                                    |    |
|------------------------------------------------------------------------------|----------------------------------------------------------------------------------------------------|----|
| Bevorzugte We                                                                | bsitedaten beibehalten                                                                                                    |    |
| Cookies und temp<br>gespeichert und o                                        | ioräre Internetdateien behalten, damit die Einstellungen für die bevorzugten Websites<br>liese schneller angezeigt werden.                                                                                                    |    |
| ✓ Temporäre Inte                                                             | rnet- und Websitedateien                                                                                                    |    |
| Kopien von Wohs                                                              | aiten, Bildern und Mediendateien, die zur schnelleren Anzeige gespeichert werden.                                                                                                    |    |
| 100                                                                          | sitedaton                                                                                                    |    |
| Date<br>zu sp. che.                                                          | ken, die auf dem Computer durch Websites gespeichert wurden, um Einstellung<br>iteleistung zu verbessern.                                                                                                    | er |
| Verlauf                                                                      |                                                                                                    |    |
| Liste der Website                                                            | s, die Sie Lesucht haben.                                                                                                    |    |
|                                                                              | ıf                                                                                                    |    |
| Liste der herunte                                                            | geladenen Dateien.                                                                                                    |    |
| Formulardaten<br>Gespeicherte Info                                           | rmationen, die Sie in Formulare eingegeben haben.                                                                                                    |    |
| Kennwörter                                                                   |                                                                                                    |    |
| Gespeicherte Ken<br>besuchten Websi                                          | nwörter, die automatisch eingegeben werden, wenn Sie sich bei einer bereits<br>e anmelden.                                                                                                    |    |
| Daten des Trac<br>Liste mit Website<br>erkennt, welche V<br>Ausnahmen für "I | ding-Schutzes, der ActiveX-filterung und "Do Not Track"-Daten<br>s, die von der Filterung ausgeschlossen sind, Daten, an denen der Tracking-Schutz<br>Websites möglicherweise automatisch Details über einen Besuch freigeben, und<br>Do Not Track"-Anforderungen. |    |
|                                                                              |                                                                                                    |    |
| Info zum Löschen de                                                          | Is Browserverlau Löschen Abbrechen                                                                                                    |    |
|                                                                              |                                                                                                    |    |

Schließen Sie das geöffnete Fenster durch Klick auf "Übernehmen" und "OK".

Version: 01.05.2020 Status: • Freigabe Seite 2 von 2